# An Bank of Hawaii

BANKOH BUSINESS CONNECTIONS

# Quick Reference Guide Positive Pay Import

### h Bank of Hawaii

Bankoh Business Connections (BBC)

#### **Importing Issues and Voids**

The primary action function Import Check Issue/Void File in Check Issue Management allows you to submit check issue information originating from your accounting system. Using the export capability of your accounting system, you can create a file of check reports and import the check data into BBC.

#### **Positive Pay Import File Format**

- 1. Create a Check Issue or Check Void file from your accounting system.
- 2. Export the file to CSV format. The fields must be in the following order:

| Required Data     | Definition                                | Data Format                                                                        | Example      |
|-------------------|-------------------------------------------|------------------------------------------------------------------------------------|--------------|
| Check Date        | Date of the issue or void                 | MMDDYYYY (requires 8<br>digits; with leading zero,<br>no dash or slash<br>allowed) | "09012020"   |
| Serial Number     | The serial number of the check.           | Numeric (10 digits max)                                                            | "1234567890" |
| Amount            | Amount of check                           | Numeric (no dollar sign,<br>no commas)                                             | "1500.00"    |
| Account Number    | The account the check was written against | Numeric (requires 10<br>digits)                                                    | "0012345678" |
| Payee Name (opt.) |                                           | Max of 50 characters                                                               |              |

Sample File – Check Date, Check Number, Amount, Account Number

|                                                                                                    | А                 | в             | С       | D              | Е          |  |  |  |
|----------------------------------------------------------------------------------------------------|-------------------|---------------|---------|----------------|------------|--|--|--|
| 1                                                                                                    | Check Date        | Serial Number | Amount  | Account Number | Payee Name |  |  |  |
| 2                                                                                                    | 09012020          | 1234567890    | 1500.00 | 0012345678     |            |  |  |  |
| 3                                                                                                    | 09012020          | 1234567891    | 255.00  | 0012345678     | DOE, JOHN  |  |  |  |
| 4                                                                                                    |                   |               |         |                |            |  |  |  |
|                                                                                                    |                   |               |         |                |            |  |  |  |
| E COM P                                                                                                    | osPav Import File | - Notepad     |         |                |            |  |  |  |
| File                                                                                                    | Edit Format       | View Help     |         |                |            |  |  |  |
| Check Date,Serial Number,Amount ,Account Number,Payee Name<br>09012020,1234567890,1500.00,0012345678<br>09012020,1234567801,255,00,0012345678 "DOE JOHN" |                   |               |         |                |            |  |  |  |
| 09012020,1234567891,255.00,0012345678,"DOE, JOHN"                                                                                                    |                   |               |         |                |            |  |  |  |

**Note**: The first row of the CSV file will not be imported but is required in order to import all records. The second line of the import file is the first row to be imported.

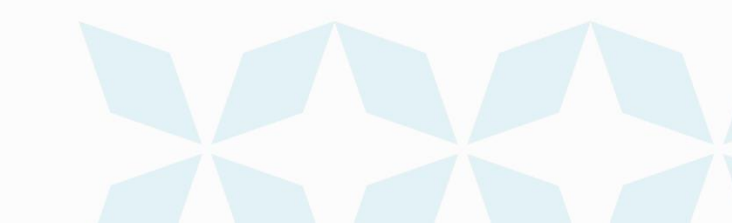

h Bank of Hawaii

Bankoh Business Connections (BBC)

#### Import a Check Issues or Check Void File

1. From Fraud / Risk Management, select Fraud / Risk Management.

| h Bank of Hawaii | Home | Payments / Transfers | Fraud / Risk Management | Reporting | Administration & Settings | Other Links                                   |
|------------------|------|----------------------|-------------------------|-----------|---------------------------|-----------------------------------------------|
|                  |      |                      | Fraud / Risk Management | 1         |                           | MYRA SMITH<br>Last Login: 09/09/2020 11:39 AM |
| Home             | 425  | 322332               |                         |           |                           | Add Widget 🗸                                  |
|                  |      |                      |                         |           |                           |                                               |

- 2. Scroll to Check Issue Management.
- 3. On the Check Issues/Voids tab, click Import Check Issue/Void File.

| Check Is                                                  | sue Manageme                                       | <sup>nt</sup> 2    |                       |                   |                    |                 |                            |                                |                       |
|-----------------------------------------------------------|----------------------------------------------------|--------------------|-----------------------|-------------------|--------------------|-----------------|----------------------------|--------------------------------|-----------------------|
| Chec                                                      | k Issues/Void                                      | s Imp              | orted Files           |                   |                    |                 |                            |                                |                       |
|                                                           |                                                    |                    |                       |                   |                    |                 |                            | <b>O</b> 08/25                 | /2020 03:5            |
|                                                           |                                                    |                    |                       |                   |                    |                 |                            |                                |                       |
| ⊕ Add Cl                                                  | heck Issue/Void                                    | ⊕ Import           | Check Issue/Void File | e                 |                    |                 |                            |                                | •                     |
| ⊕ Add Cl<br>Filter Se                                     | heck Issue/Void                                    | ⊕ Import           | Check Issue/Void File | e                 |                    |                 | Set As Defau               | All Checks Includin            | g Test Check          |
| ⊕ Add Cl<br>Filter Su                                     | heck Issue/Void<br>elect fields<br>Actions         | ⊕ Import of Status | Check Issue/Void Fik  | e<br>From Account | Date               | Amount          | Set As Defau<br>Payee Name | ult All Checks Includin        | g Test Check:<br>Memo |
| <ul> <li>Add Ci</li> <li>Filter S</li> <li>All</li> </ul> | heck Issue/Void<br>elect fields<br>Actions<br>View | Import             | Check Issue/Void Fik  | e<br>From Account | Date<br>06/09/2020 | Amount<br>43.36 | Set As Defau<br>Payee Name | All Checks Includin Type Issue | g Test Check:<br>Memo |

- 4. On the *File Import* page, select one import map ("Check Issue Format" or "Check Void Format").
- 5. In *File Section*, select the following:
- Load the file in test mode Optional, to test format of the file.
- Browse to select CSV file for import.

**Note**: Check the **Load the file in test mode** box if you want to test load and validate the files before officially loading them. This will let you verify that the data is populated correctly in the system. Test mode segments test files from active, production files.

- The status of files imported in test mode will be appended with "test xxx". For example, "test entered", "test approved", etc.
- Records created as "test" are only eligible for the view and delete action.
  - 6. Click *File Import*.

3

# **Positive Pay Import**

Bankoh Business Connections (BBC)

## Ah Bank of Hawaii

|              | Гие ітроп                    | <b>XXXXXXXX</b> X                           | XXXXX          | XXB                   |
|--------------|------------------------------|---------------------------------------------|----------------|-----------------------|
| File Imp     | oort 4                       |                                             |                |                       |
| Format S     | ection                       |                                             |                |                       |
|              | Format Name                  | Description                                 | Payment Method | Payment Type          |
| 0            | CheckIssueFormat             | BOH Standard Check Issue File in csv Format | Check          | Import Check Issue/Vo |
| 0            | CheckVoidFormat              | BOH Standard Check Void File in csv Format  | Check          | Import Check Issue/Vo |
| Viewing 1    | -2 of 2 records              |                                             |                | Display               |
|              |                              |                                             |                |                       |
| File Section | on 5                         |                                             |                |                       |
| File Section | on 5<br>e file in test mode. |                                             |                |                       |
| File Section | e file in test mode.         |                                             |                |                       |

 A message appears in a green notification bar telling you that the file has been queued for import. The *Imported Files* tab of the Check Issue Management screen appears; there you can see the status of the file. Notate the job ID.

**IMPORTANT**: Locate Job ID and click *View* from the Action column. File is queued but will not be processed until in *Approved* status.

| Check Issue Management                           |                            |  | *                                                        |
|--------------------------------------------------|----------------------------|--|----------------------------------------------------------|
| Check Issues/Voids                               | Imported Files             |  |                                                          |
| √SuccessFile queued for in                       | nport. Job ID is 224511. 7 |  | ► Details                                                |
| Import Check Issue/Void Fil Filter Select fields | le<br>•                    |  | <ul> <li>Reconstruction</li> <li>All Accounts</li> </ul> |
|                                                  |                            |  |                                                          |

Bankoh Business Connections (BBC)

8. The imported check issue file has to be approved from this screen. To view the individual items in the import file before approval, in the *Actions* column, select *View*.

| All | Actions   | Import Date         | File Name                        | Status   | # It | Total Am  | # Iss | Total Issue Am |
|-----|-----------|---------------------|----------------------------------|----------|------|-----------|-------|----------------|
|     | Approve 👻 | 08/31/2020 20:14:23 | ARP Test Small 1537 Issue2 CSV.c | Imported | 7    | 13,909.13 | 0     | 0.00           |
|     | View View | ete<br>16:21        | ARP Test Small 1537 Issue2 CSV.c | Rejected | 0    | 0.00      | 0     | 0.00           |

9. File can be Approved or Deleted.

**Note**: Check issues/voids must be approved by the cutoff time for the system to process check issue/void the same day.

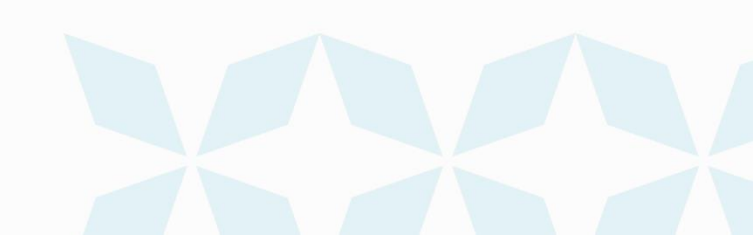

# **Positive Pay Import**

Bankoh Business Connections (BBC)

## Ah Bank of Hawaii

#### **FAQ - Frequently asked questions**

#### Q: Why is the file rejected after importing?

- A: There are a number of reasons the file may reject:
- The format of the CSV file may not be correct
- · The user does not have the correct permission to import a file
- The account number (must be 10 digits) is incorrect
- The file is a duplicate (if file is not a duplicate, change check issue date).

Click on *View* in *Actions* column to access File Import Details for Failed Records. If Status show *Rejected*, see explanation in the *Reason* column.

| Check                                                                                                    | Check Issue Management 🛠 |                     |                                  |          |      |           |       |                |    |
|----------------------------------------------------------------------------------------------------|--------------------------|---------------------|----------------------------------|----------|------|-----------|-------|----------------|----|
| Che                                                                                                    | ck Issues/Voids          | Imported Files      |                                  |          |      |           |       |                |    |
| <ul> <li>Import Check Issue/Void File</li> <li>G 08/31/2020 08:25 P</li> <li>Filter</li> <li>Select fields </li> <li>All Accounts</li> </ul> |                          |                     |                                  |          |      | 08:25 PM  |       |                |    |
| Ali                                                                                                    | Actions                  | Import Date         | File Name                        | Status   | # It | Total Am  | # lss | Total Issue Am | #≵ |
|                                                                                                    | Approve 👻                | 08/31/2020 20:14:23 | ARP Test Small 1537 Issue2 CSV.c | Imported | 7    | 13,909.13 | 0     | 0.00           | 7  |
|                                                                                                    | View                     | 08/31/2020 19:16:21 | ARP Test Small 1537 Issue2 CSV.c | Rejected | 0    | 0.00      | 0     | 0.00           | C  |

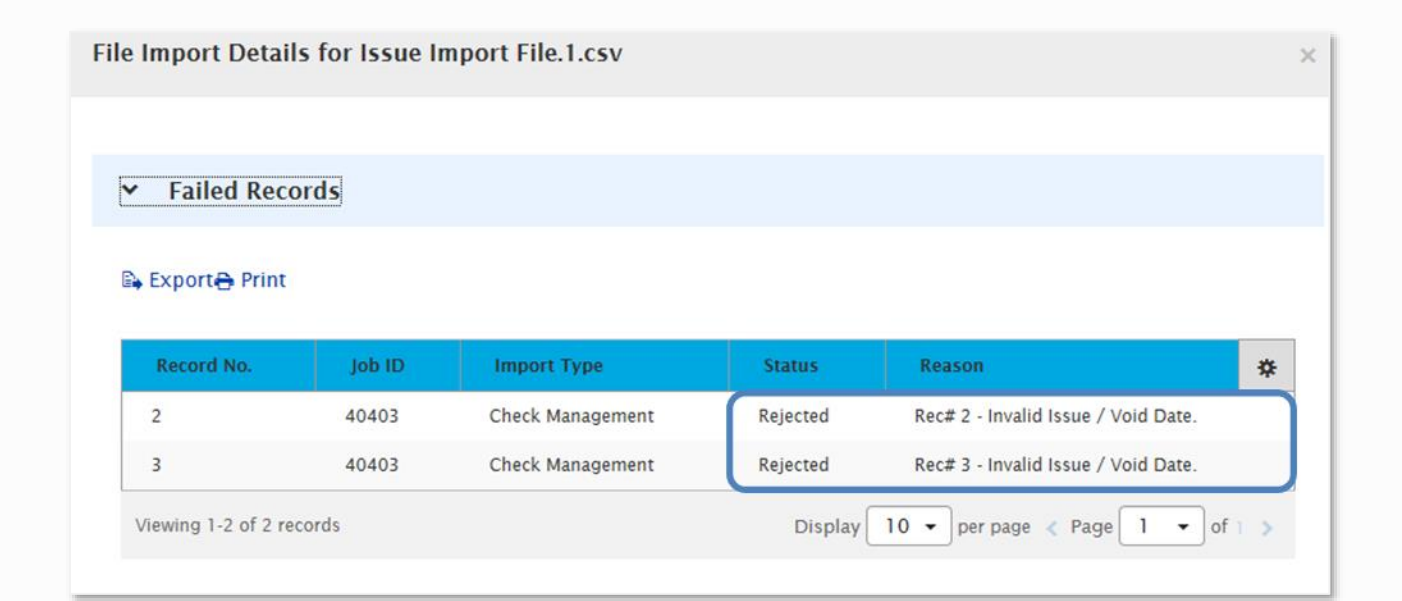

6

# **Positive Pay Import** Bankoh Business Connections (BBC)

## Ah Bank of Hawaii

| File Import Details for AR | e Import Details for ARP Test Small 1537 Issue2 CSV.csv |                                                                                        |        |  |  |  |  |
|----------------------------|---------------------------------------------------------|----------------------------------------------------------------------------------------|--------|--|--|--|--|
|                            |                                                         |                                                                                        |        |  |  |  |  |
| Failed Records             |                                                         |                                                                                        |        |  |  |  |  |
| 📑 Export 🛛 🔒               | Print                                                   |                                                                                        |        |  |  |  |  |
| Import Type                | Status                                                  | Reason                                                                                 | ☆      |  |  |  |  |
| Check Managem              | Rejected                                                | Failed to process file ARP Test Small 1537 Issue2 CSV.csv at 2020-09-01 05:16:22.      |        |  |  |  |  |
| Check Managem              | Rejected                                                | Contents identified as duplicate for file ARP Test Small 1537 Issue2 CSV.csv. Load Abo | orted. |  |  |  |  |
| <                          |                                                         |                                                                                        | >      |  |  |  |  |
| Viewing 1-2 of 2 rec       | ords                                                    | Display 50 - per page < Page 1 -                                                       | of 1 > |  |  |  |  |

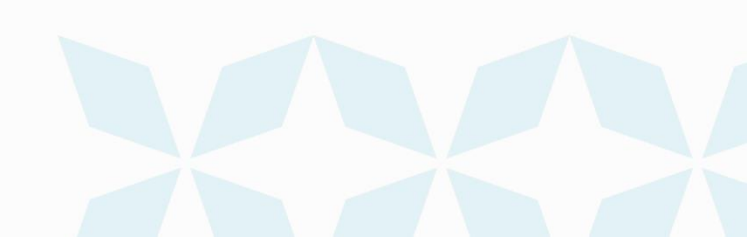

# **Positive Pay Import**

Bankoh Business Connections (BBC)

## Ah Bank of Hawaii

#### **Contact information**

For more information, contact Cash Management Services at the following: Hawaii: (808) 694-8021 Toll-free: (877) 232-0118 Guam: (671) 479-3629 or (671) 479-3633 Email: cmsrequest@boh.com

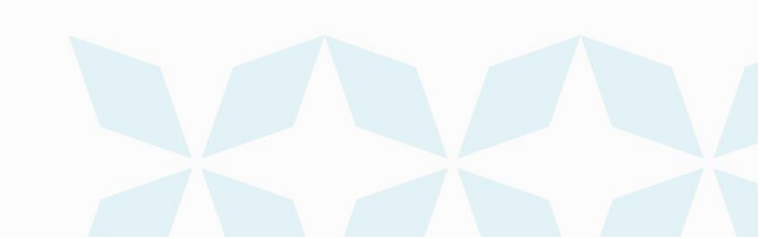